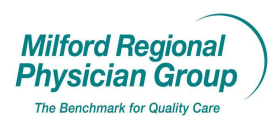

Workflow for: ⊠ Internal Medicine ⊠ Pediatrics ⊠ Family Medicine ⊠ Specialty

 $\boxtimes$  Clerical  $\boxtimes$  Clinical  $\boxtimes$  Provider

Date Updated: 11/8/10 Pages: 2 Approved by: On File

**Centricity: Setting Appointment Preferences** 

From your Desktop click the "Appts" button.

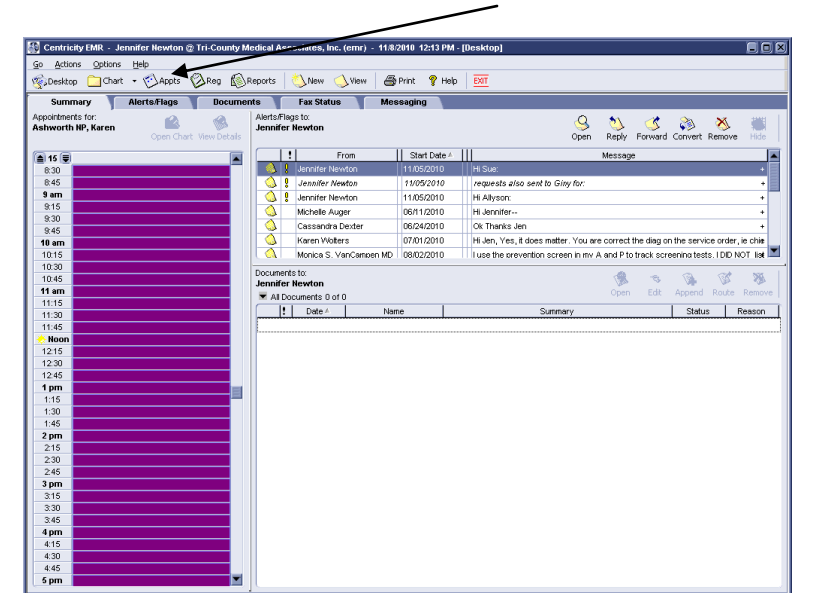

Click Select View

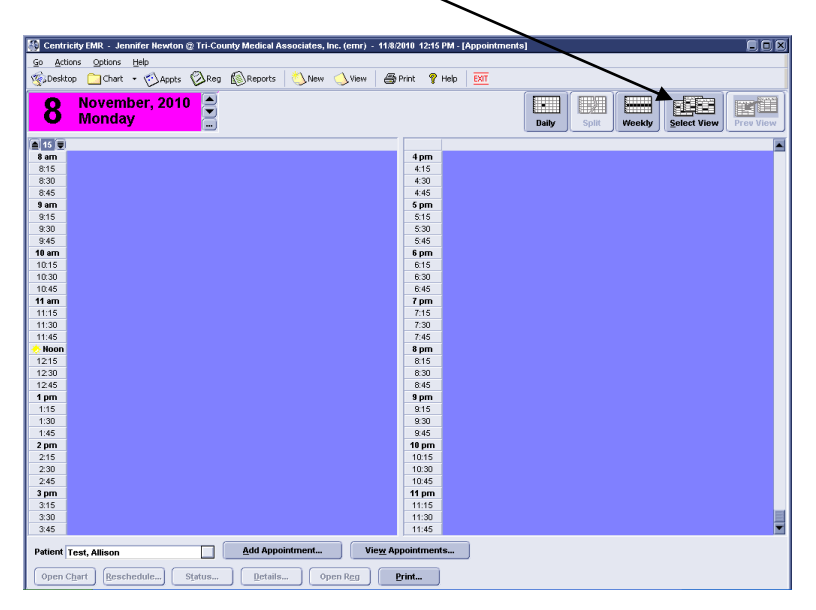

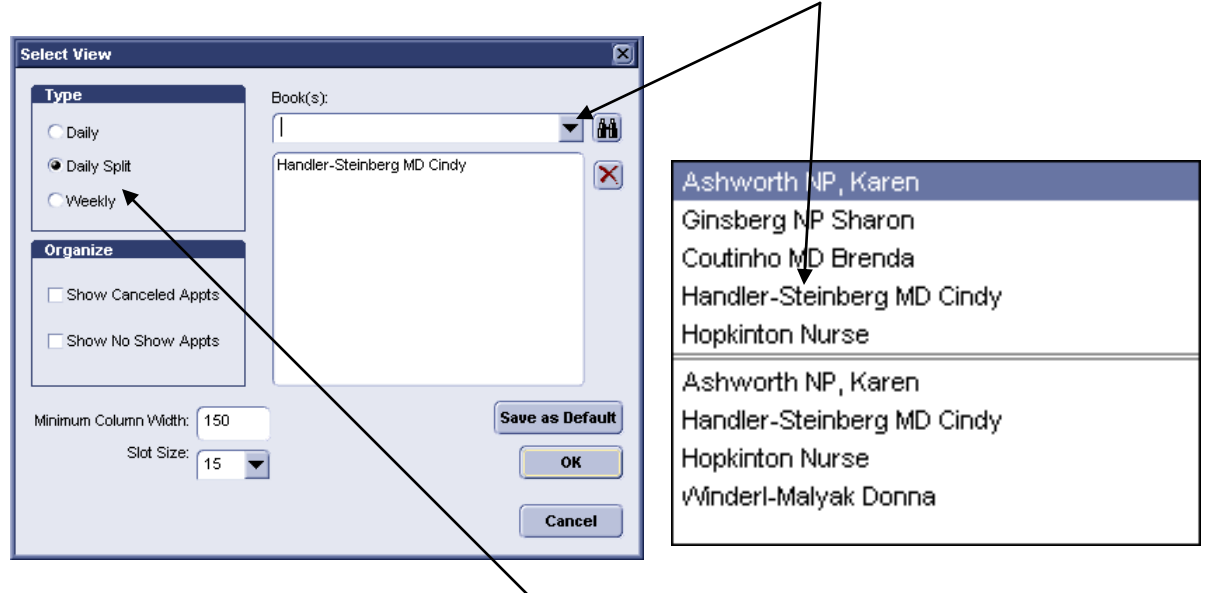

Select each provider book (schedule) you would like to see from the "Book" dropdown.

You can select what view "Type" you would like as your default.

Please Note: If Weekly is selected, you will only be able to select 1 provider from the dropdown.

When all provider books have been selected, click Save as Default, then OK.

| Select View               |                                       | ×               |
|---------------------------|---------------------------------------|-----------------|
| Туре                      | Book(s):                              |                 |
| C Daily                   | Hopkinton Nurse                       |                 |
| Daily Split               | Handler-Steinberg MD Cindy            |                 |
| CWeekly                   | Ashworth NP, Karen<br>Hopkinton Nurse |                 |
| Organize                  |                                       |                 |
|                           |                                       |                 |
| Show Canceled Appts       |                                       |                 |
| Show No Show Appts        |                                       |                 |
|                           |                                       |                 |
| Minimum Column Width: 150 |                                       | Save as Default |
| Slot Size: 15 🔻           |                                       | ок              |
|                           |                                       |                 |
|                           |                                       | Cancel          |